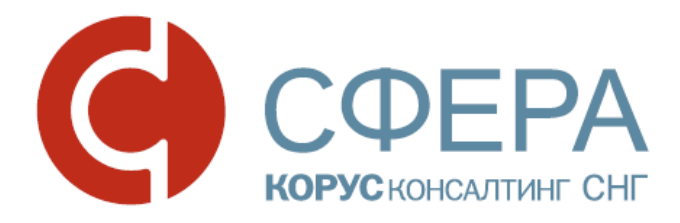

# ДОКУМЕНТООБОРОТ ТОВАРНЫХ НАКЛАДНЫХ

Инструкция по работе с сервисом СФЕРА Курьер

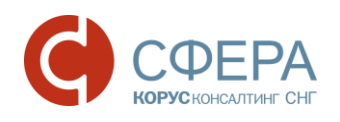

# ОГЛАВЛЕНИЕ

| ДОКУМЕНТООБОРОТ ТОВАРНОЙ НАКЛАДНОЙ          | 2 |
|---------------------------------------------|---|
| СОЗДАНИЕ                                    | 3 |
| РЕДАКТИРОВАНИЕ                              | 5 |
| ПОДПИСАНИЕ ТИТУЛА ПРОДАВЦА                  | 5 |
| ФОРМИРОВАНИЕ И ПОДПИСАНИЕ ТИТУЛА ПОКУПАТЕЛЯ | 5 |
| ОТКЛОНЕНИЕ                                  | 6 |
| ОТЗЫВ                                       | 6 |
| АННУЛИРОВАНИЕ                               | 7 |
| ПРОСМОТР ПЕЧАТНОЙ ФОРМЫ                     | 7 |
| ЭКСПОРТ                                     | 8 |

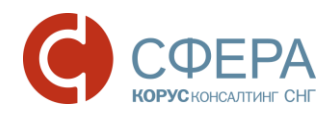

## ДОКУМЕНТООБОРОТ ТОВАРНОЙ НАКЛАДНОЙ

Документооборот Товарной накладной реализован в соответствии с Приложением 1 к Приказу ФНС России от 21.03.2012 N MMB-7-6/172@ «Об утверждении форматов первичных учетных документов» и Приложением к Приказу ФНС России от 30.11.2015 N MMB-7-10/551@ «Об утверждении формата представления документа о передаче товаров при торговых операциях в электронной форме».

Товарная накладная (ТОРГ-12) в электронном виде считается оформленной при наличии:

- Титула продавца, подписанного его электронной подписью;
- Титула покупателя, подписанного электронной подписью покупателя и содержащего обязательные идентификационные сведения о Титуле продавца и сведения о получении товара на указанных продавцом условиях.

| П Отправитель         | Оператор ЭДО          | Получатель            |                                                                                                    |
|-----------------------|-----------------------|-----------------------|----------------------------------------------------------------------------------------------------|
| ТН (Титул продавца)   | ТН (Титул продавца)   | тн (Титул продавца)   | <ol> <li>Отправитель создает документ<br/>Товарная накладная (TH) и подписывает<br/>документ TH (Титул продавца).</li> <li>Оператор ЭДО оправляет документ<br/>TH (Титул продавца) Получателю.</li> </ol>                                                      |
| ТН (Титул покупателя) | ТН (Титул покупателя) | ТН (Титул покупателя) | <ol> <li>Получатель принимает ТН и подписывает документ ТН (Титул покупателя).</li> <li>Получатель может отклонить ТН, при этом ТН (Титул покупателя) не подписывается.</li> <li>Оператор ЭДО оправляет документ ТН (Титул покупателя) Отправителю.</li> </ol> |

#### Документооборот товарной накладной

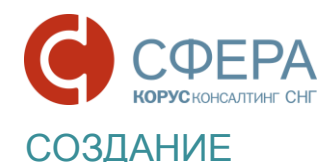

Для создания документа выполните следующие шаги:

- 1. Нажмите кнопку **Новый документ**, расположенную на *Панели* управления.
- 2. Выберите тип документа Товарная накладная.
- 3. Выберите получателя документа из списка имеющихся контрагентов.

**Примечание:** Если в списке типов документов отсутствует Товарная накладная, настройте данный тип документа для контрагента или обратитесь к администратору организации.

- 4. Нажмите кнопку Заполнить.
- 5. Заполните форму документа:
  - а. Заполните номер и дату товарной накладной.
  - b. Заполните реквизиты Поставщик и Грузоотправителя. Для изменения реквизитов нажмите кнопку **Изменить**.
  - с. Заполните реквизиты Плательщик и Грузополучателя. Для изменения реквизитов нажмите кнопку **Изменить**.
  - d. Укажите документ-основание;
  - е. Заполните информационное поле документа (при необходимости).
- 6. Заполните табличную часть документа:
  - а. Укажите наименование, характеристику, артикул или код товара.
  - b. Выберите единицу измерения.
  - с. Укажите количество и цену за единицу отгружаемого по счету товара.
  - d. Проверьте автоматически рассчитанные или введите самостоятельно суммы по документу.

Для добавления новой строки, нажмите кнопку + Добавить строку.

**Примечание:** Для отключения автоматического пересчета табличной части документа, снимите отметку **Автопересчет сумм**.

- 7. Заполните информацию об отпуске груза.
- 8. Нажмите кнопку Сохранить в экранной форме документа.

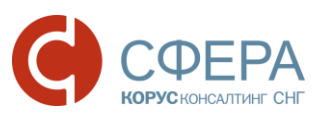

#### www.esphere.ru

| анспортная накладная №<br>Составщик<br>ООО "АЛЬФА" инн: 7610109876<br>152907, Россия, Ярославская область, р<br>Ленина, 156, 54<br>Банковские реквизиты поставщика<br>Расчётный счёт №: 40702810455080001<br>3 банке: СЕВЕРО-ЗАПАДНЫЙ БАНК ПАС | ≻н Рыбинский, г Рыби            | от                                | р<br>Пл<br>ОО<br>152  | Получате<br>ательщин<br>ОО "БЕТ<br>2907. Росс | вид с<br>ель<br>с<br>ГА" инн: 76 | перации<br>10109844 |                               |           |                   | Из                         | мен   |            |
|----------------------------------------------------------------------------------------------------|---------------------------------|-----------------------------------|-----------------------|-----------------------------------------------|----------------------------------|---------------------|-------------------------------|-----------|-------------------|----------------------------|-------|------------|
| Отправитель №Отправитель ЮО "АЛЬФА" ИНН: 7610109876 52907, Россия, Ярославская область, І<br>Іенина, 156, 54 засчётный счёт №: 40702810455080001 банке: СЕВЕРО-ЗАПАДНЫЙ БАНК ПАС                                                               | н Рыбинский, г Рыби             | <u>//Изменит</u> е<br>инск, пр-кт | ۹                     | Получате<br>ательщин<br>ОО "БЕТ<br>2907. Росс | ель<br><<br>Г <b>А"</b> ИНН: 76  | 10109844            |                               |           |                   | ∠гиз                       | мен   |            |
| Іоставщик<br>ООО "АЛЬФА" инн: 7610109876<br>52907, Россия, Ярославская область, р<br>Іенина, 156, 54<br>анковские реквизиты поставщика<br>асчётный счёт №: 40702810455080001<br>і банке: СЕВЕРО-ЗАПАДНЫЙ БАНК ПАС                              | -н Рыбинский, г Рыби            | <u>//Зменит</u>                   | 00<br>152             | ательщик<br>ОО "БЕТ<br>2907. Росс             | <b>с</b><br>Г <b>А"</b> ИНН: 76  | 10109844            | <br>L                         |           |                   | <u>/_Из</u>                | мен   |            |
| ООО "АЛЬФА" ИНН: 7610109876<br>152907, Россия, Ярославская область, р<br>1енина, 156, 54<br>занковские реквизиты поставщика<br>часчётный счёт №: 40702810455080001<br>1 банке: СЕВЕРО-ЗАПАДНЫЙ БАНК ПАС                                        | >н Рыбинский, г Рыбі            | инск, пр-кт                       | 00                    | ОО "БЕТ<br>2907. Росс                         | <b>А"</b> инн: 76                | 10109844            |                               |           |                   |                            |       | <u>111</u> |
| 52907, Россия, Ярославская область,  <br>Іенина, 156, 54<br>занковские реквизиты поставщика<br>асчётный счёт № 40702810455080001<br>банке: СЕВЕРО-ЗАПАДНЫЙ БАНК ПАС                                                                            | э-н Рыбинский, г Рыби           | инск, пр-кт                       | 152                   | 2907. Poco                                    | _                                |                     |                               |           |                   |                            |       |            |
| Банковские реквизиты поставщика<br>Расчётный счёт №: 40702810455080001<br>В банке: СЕВЕРО-ЗАПАДНЫЙ БАНК ПАС                                                                                                    |                                 |                                   |                       | uuua 156                                      | сия, Яросла<br>54                | вская обл           | асть, р                       | н Рыбин   | ский, г Рь        | ібинск, г                  | ıр-к  | т          |
| Расчётный счёт №: 40702810455080001<br>3 банке: СЕВЕРО-ЗАПАДНЫЙ БАНК ПАС                                                                                                    |                                 | <u>//-Изменить</u>                | Бан                   | нина, тоо                                     | реквизиты                        | плателы             | щика                          |           |                   | <u>/</u> -Из               | мен   | нит        |
| 5ИК: 044030653                                                                                                    | 896<br>) СБЕРБАНК               |                                   | -<br>Рас<br>В б<br>БИ | счётный (<br>анке: ВТЕ<br>К: 044525           | счёт №: 407<br>5 24 (ПАО)<br>716 | 01810500            | 000008                        | 189       |                   |                            |       |            |
| рузоотправитель                                                                                                    |                                 | <u>// Изменить</u>                | ⊵ Гру                 | зополуча                                      | тель                             |                     |                               |           |                   | <u>/-Из</u>                | мен   | HN.        |
| Банковские реквизиты грузоотправите                                                                                                    | ля                              | <u>// Изменить</u>                | Бан                   | ковские                                       | реквизиты                        | грузопол            | іучател                       | я         |                   | <u>//-Из</u>               | мен   | н          |
| снование                                                                                                    | NO                              |                                   |                       | OT                                            |                                  | Ē                   |                               |           |                   |                            |       |            |
|                                                                                                    | N=                              |                                   |                       | 01                                            |                                  |                     |                               |           |                   |                            |       |            |
| Товар                                                                                                    |                                 | K                                 | оличество             |                                               |                                  |                     | Сумма<br>без                  | нд        | Авто<br>(С        | опересч<br>Сумма с         | ет су | ум         |
| № наименование характеристика сорт а                                                                                                    | ртикул код Единица<br>измерения | Вид<br>упаковки оди<br>ме         | в<br>ном штук         | Масса<br>брутто (                             | Масса нетто<br>(количество)      | Цена,<br>руб.коп    | учета<br>НДС,<br>руб.<br>коп. | ставка, % | сумма<br>руб.коп. | учетом<br>НДС,<br>руб.коп. |       |            |
| 1 2 3                                                                                                    | 4 5 6                           | 7                                 | 8 9                   | 10                                            | 11                               | 12                  | 13                            | 14        | 15                | 16                         | 0     | x<br>>     |
| товарт                                                                                                    | штука 🔻                         |                                   |                       |                                               | 1 000,000                        | 100,00              | 100 00                        | 18% *     | 18 000,0          | 118 000                    |       |            |
| + добавить строку                                                                                                    | Bcer                            | го по накладн                     | HOM:                  | 0                                             | 000,000                          | х                   | 100 00                        | Х         | 18 000,(          | 118 000                    |       |            |
| иложение (паспорта, сертификаты и т                                                                                                    | .д.) на: 🔺 лис                  | стах                              |                       |                                               |                                  |                     |                               |           |                   |                            |       |            |
| Отпуск груза разрешил                                                                                                    |                                 |                                   | 01                    | пуск груз                                     | а произвёл                       |                     |                               |           |                   |                            |       |            |
| Фамилия Имя                                                                                                    |                                 |                                   | Фа                    | амилия                                        |                                  | Имя                 |                               |           |                   |                            |       |            |
|                                                                                                    |                                 |                                   | ОТ                    | чество                                        |                                  |                     |                               |           |                   |                            |       |            |
| Отчество                                                                                                    |                                 |                                   |                       |                                               |                                  |                     |                               |           |                   |                            |       |            |
| Отчество                                                                                                    |                                 |                                   |                       |                                               |                                  |                     |                               |           |                   |                            |       |            |
| Отчество<br>Должность                                                                                                    |                                 |                                   | Д                     | олжность                                      | •                                |                     |                               |           |                   |                            |       |            |
| Отчество<br>Должность<br>Главный (старший) бухгалтер                                                                                                    |                                 |                                   | До                    | олжность<br>ата отпусі                        | ка                               |                     |                               |           |                   |                            |       |            |
| Отчество<br>Должность<br>Главный (старший) бухгалтер<br>Фамилия Имя                                                                                                    |                                 |                                   | д«<br>Да              | олжность<br>ата отпусі                        | ка                               | Ē                   |                               |           |                   |                            |       |            |
| Отчество<br>Должность<br>Главный (старший) бухгалтер<br>Фамилия Имя<br>Отчество                                                                                                    |                                 |                                   | Д«<br>Да              | олжность<br>ата отпус                         | ка                               | Ē                   |                               |           |                   |                            |       |            |

- 9. Заполните информацию по документу (при необходимости):
  - а. Выберите документ-основание.
  - b. Заполните номер и дату договора или иную дополнительную информацию по документу.
  - с. Добавьте вложение.
  - d. Заполните дополнительные атрибуты документа.
- 10. Нажмите кнопку Сохранить в карточке документа.

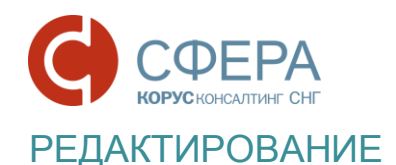

До момента отправки на согласование любую информацию о документе можно редактировать. Для этого выполните следующие шаги:

- 1. Откройте документ, в котором требуется внести изменения.
- 2. Нажмите кнопку Редактировать.
- 3. Внесите изменения в карточке документа:
  - Документ-основание;
  - Номер и дата договора или иная дополнительная информация;
  - Вложения;
  - Дополнительные атрибуты.
- 4. Внесите изменения в самой товарной накладной:
  - Номер и дата документа;
  - Реквизиты Поставщика, Плательщика, Грузоотправителя и Грузополучателя;
  - Табличная часть;
  - Информация об отпуске груза.
- 5. Нажмите кнопку Сохранить в карточке документа.

#### ПОДПИСАНИЕ ТИТУЛА ПРОДАВЦА

Электронную товарную накладную необходимо обязательно подписать перед отправкой контрагенту. Для подписания документа выполните следующие шаги:

- 1. Откройте документ, который требуется подписать.
- 2. Нажмите кнопку Подписать.

#### ФОРМИРОВАНИЕ И ПОДПИСАНИЕ ТИТУЛА ПОКУПАТЕЛЯ

При принятии товарной накладной автоматически предлагается сформировать титул покупателя, для этого выполните следующие шаги:

- 1. Откройте документ, который требуется принять.
- 2. Нажмите кнопку Принять.
- 3. Заполните информацию о Титуле покупателя:
  - а. Дату принятия документа;
  - b. Информацию о лице, принявшем или получившем груз.

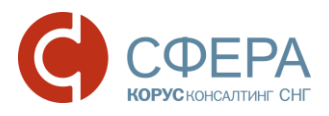

| Принятие и подписание | квитанций                                  |               | × |
|-----------------------|--------------------------------------------|---------------|---|
| Товарная накла        | дная                                       |               | ~ |
| Дата:                 | 19.11.2016 📋 * дата получения груза / подп | исания акта   | l |
| Груз получил          |                                            |               |   |
| Должность:            | Бухгалтер                                  |               |   |
| Фамилия:              | Васильева                                  |               |   |
| Имя:                  | Ольга                                      |               |   |
| Отчество:             | Алексеевна                                 |               |   |
| Груз принял           |                                            |               |   |
| По доверенности       |                                            |               |   |
| Информационное поле:  |                                            | 0/2000        | ) |
|                       |                                            |               | ~ |
|                       |                                            |               |   |
|                       | Отме                                       | ена Подписать |   |

4. Нажмите кнопку Подписать.

#### ОТКЛОНЕНИЕ

Если документ содержит ошибки, то отправьте замечания по документу, выполнив следующие шаги:

- 1. Откройте документ, который требуется отклонить.
- 2. Нажмите кнопку Отклонить/Уточнить.
- 3. Укажите замечания к документу.
- 4. Нажмите кнопку Отклонить/Уточнить.

#### ОТЗЫВ

Если ошибочно выставленная товарная накладная не была обработана получателем, то ее можно отозвать.

Для отзыва товарной накладной выполните следующие шаги:

- 1. Откройте документ, который требуется отозвать.
- 2. Нажмите кнопку Отозвать на Панели инструментов.
- 3. Укажите причину отзыва в поле «Комментарий» и нажмите кнопку Отозвать для подтверждения действия.

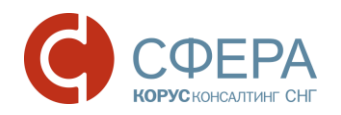

#### АННУЛИРОВАНИЕ

Если есть необходимость признать ошибочно отправленную и обработанную товарную накладную недействительной, сервис предоставляет возможность аннулировать документ.

Аннулирование документа в сервисе осуществляется по обоюдному согласию сторон.

Для отправки предложения об аннулировании товарной накладной выполните следующие шаги:

- 1. Откройте документ, который требуется аннулировать.
- 2. Нажмите кнопку Аннулировать на Панели инструментов.
- 3. Укажите причину аннулирования в поле «Комментарий» и нажмите кнопку **Аннулировать** для подтверждения действия.

Для отклонения предложения об аннулировании товарной накладной выполните следующие шаги:

- 1. Откройте документ, который предлагается аннулировать.
- 2. В меню кнопки **На аннулировании** на *Панели инструментов* выберите **Отклонить**.
- 3. Укажите причину отказа от аннулирования в поле «Комментарий» и нажмите кнопку **Отклонить** для подтверждения действия.

Для аннулирования товарной накладной выполните следующие шаги:

- 1. Откройте документ, который предлагается аннулировать.
- 2. В меню кнопки **На аннулировании** на *Панели инструментов* выберите **Подтвердить**.
- 3. Подтвердите действие.

#### ПРОСМОТР ПЕЧАТНОЙ ФОРМЫ

Для удобства просмотра документа товарная накладная реализовано отображение печатной формы документа.

**Примечание**: Печатная форма товарной накладной, составленной в электронном виде с применением электронной подписи, не имеет юридической силы.

Для просмотра печатной формы документа выполните следующие шаги:

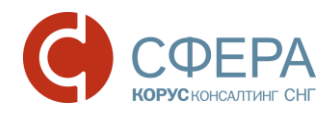

- 1. Откройте документ, который требуется просмотреть.
- 2. Наведите курсор на кнопку Меню действий на Панели инструментов и выберите Просмотр.

|                                                   |                                                                                                    |                                                  |                                                          |                                                   |                                                                |                                                          |           |                                     |                                                                                  | Утвержден                            | а постановление                                                         | Унис<br>м Госком                                       | фицированная ф<br>истата России от | орма № ТОРГ-1<br>125.12.98 № 13                            |
|---------------------------------------------------|----------------------------------------------------------------------------------------------------|--------------------------------------------------|----------------------------------------------------------|---------------------------------------------------|----------------------------------------------------------------|----------------------------------------------------------|-----------|-------------------------------------|----------------------------------------------------------------------------------|--------------------------------------|-------------------------------------------------------------------------|--------------------------------------------------------|------------------------------------|------------------------------------------------------------|
|                                                   |                                                                                                    |                                                  |                                                          |                                                   |                                                                |                                                          |           |                                     |                                                                                  |                                      |                                                                         |                                                        | Кол                                |                                                            |
|                                                   |                                                                                                    |                                                  |                                                          |                                                   |                                                                |                                                          |           |                                     |                                                                                  |                                      | ¢                                                                       | орма по                                                | окуд                               | 0330212                                                    |
|                                                   |                                                                                                    |                                                  |                                                          |                                                   |                                                                | diaman 6                                                 |           |                                     |                                                                                  |                                      |                                                                         | no                                                     | окпо                               |                                                            |
|                                                   | организация — груз                                                                                                    | осоптравите.                                     | пь, адрес,                                               | , номер                                           | телефона,                                                      | факса, с                                                 | анковск   | ие реквизи                          | 1161                                                                             |                                      |                                                                         |                                                        |                                    |                                                            |
| _                                                 |                                                                                                    |                                                  |                                                          |                                                   |                                                                |                                                          |           |                                     |                                                                                  |                                      | Вид деятель                                                             | ности по                                               | окдп                               |                                                            |
| Гру                                               | /зополучатель наименование с                                                                                                    | рганизации,                                      | адрес, но                                                | мер тел                                           | ефона, фа                                                      | кса, банк                                                | овские    | сквизиты                            |                                                                                  |                                      |                                                                         | no                                                     | окпо                               |                                                            |
|                                                   | ООО "АЛЬФА", ИНН 7610109876, К<br>4070181050000008180, ВТБ 24 (5                                                                                                    | TH 761001                                        | 001, 1529                                                | 907, Ap                                           | рославска                                                      | я облас                                                  | ть, р-н   | Рыбински                            | ій, г Рыб                                                                        | бинск, пр-кт Л                       | енина, 156, 54, р                                                       | o/                                                     | 01/20                              |                                                            |
|                                                   | наименование с                                                                                                    | рганизации,                                      | адрес, но                                                | мер тел                                           | ефона, фа                                                      | кса, банк                                                | овские    | секвизиты                           |                                                                                  |                                      |                                                                         | по                                                     | OKIIO                              |                                                            |
|                                                   | ООО "БЕТА", ИНН 7610109844, КПГ<br>Потгорыция с 4070181050000008189, ВТБ 24 (Г                                                                                                    | 76100100                                         | 1, 15290                                                 | )7, Яро<br>16                                     | славская                                                       | область                                                  | ь, р-н Рь | абинский,                           | г Рыби                                                                           | нск, пр-кт Лен                       | ина, 156, 54, р/                                                        | -                                                      | OKEO                               |                                                            |
|                                                   | наименование с                                                                                                    | рганизации,                                      | адрес, но                                                | мер тел                                           | ефона, фа                                                      | кса, банк                                                | овские    | еквизиты                            |                                                                                  |                                      |                                                                         |                                                        | OKIO                               |                                                            |
|                                                   | Основание                                                                                                    |                                                  |                                                          |                                                   |                                                                |                                                          |           |                                     |                                                                                  |                                      |                                                                         | _                                                      | Номер                              |                                                            |
|                                                   |                                                                                                    |                                                  |                                                          |                                                   |                                                                |                                                          |           |                                     |                                                                                  | Транс                                | портная накладн                                                         | ая                                                     | Номер                              |                                                            |
|                                                   |                                                                                                    |                                                  |                                                          |                                                   |                                                                |                                                          |           |                                     |                                                                                  |                                      |                                                                         |                                                        | Дата                               |                                                            |
|                                                   |                                                                                                    |                                                  |                                                          |                                                   |                                                                |                                                          |           |                                     |                                                                                  |                                      |                                                                         | Вид опе                                                | рации                              |                                                            |
|                                                   |                                                                                                    |                                                  |                                                          |                                                   |                                                                |                                                          |           |                                     |                                                                                  |                                      |                                                                         |                                                        |                                    |                                                            |
|                                                   | 7004014614                                                                                                    |                                                  |                                                          | Номер                                             | докумен                                                        | га                                                       | Дата с    | оставлен                            | ия                                                                               |                                      |                                                                         |                                                        |                                    |                                                            |
|                                                   | ТОВАРНАЯ НА                                                                                                    | кладн                                            | АЯ                                                       | TH12/0                                            | 05-07-201                                                      | 6                                                        | 05.       | 07.2016                             |                                                                                  |                                      |                                                                         |                                                        |                                    |                                                            |
| Ha                                                |                                                                                                    |                                                  | Enwy                                                     | 113                                               |                                                                |                                                          |           |                                     |                                                                                  |                                      |                                                                         |                                                        |                                    |                                                            |
| мер                                               | Товар                                                                                                    |                                                  | измере                                                   | ения                                              | Burn                                                           | Количе                                                   | ество     | Macca                               | Копиче                                                                           | Lieux pu6                            | Country Feet where                                                      |                                                        | ндс                                | Outra o vuero                                              |
| по<br>по-                                         |                                                                                                    |                                                  | наиме-                                                   | код по                                            | упаковки                                                       | в                                                        | мест,     | брутто                              | (Macca                                                                           | коп.                                 | НДС, руб. коп.                                                          | ставка,                                                |                                    | НДС, руб. кол                                              |
| лядку                                             | наименование, характеристика, сорт, артикул товара                                                                                                    | код                                              | е                                                        | ОКЕИ                                              |                                                                | месте                                                    | штук      |                                     | нетто)                                                                           |                                      |                                                                         | %                                                      | сумма, руб. коп.                   |                                                            |
| 1                                                 | 2                                                                                                    | 3                                                | 4                                                        | 6                                                 | 8                                                              | 7                                                        | 8         | 0                                   | 10                                                                               | 11                                   | 12                                                                      | 13                                                     | 14                                 | 15                                                         |
| 1                                                 | Батончик овсяный                                                                                                    | , , , , , , , , , , , , , , , , , , ,            | ωτ 7                                                     | 796                                               | , ,                                                            |                                                          | -         |                                     | 100000                                                                           | 20,00                                | 2 000 000,00                                                            | 18                                                     | 380 000,00                         | 2 380 000,0                                                |
|                                                   |                                                                                                    |                                                  |                                                          | Bo                                                | сего по нан                                                    | ладной                                                   |           |                                     | 100000                                                                           | ×                                    | 2 000 000,00                                                            | ×                                                      | 360 000,00                         | 2 360 000,0                                                |
|                                                   | -                                                                                                    |                                                  |                                                          |                                                   |                                                                |                                                          |           |                                     |                                                                                  |                                      |                                                                         |                                                        |                                    |                                                            |
|                                                   | содержит один                                                                                                    |                                                  |                                                          |                                                   |                                                                |                                                          |           |                                     | 1ковых н                                                                         | омеров запи                          | сей                                                                     |                                                        |                                    |                                                            |
|                                                   |                                                                                                    |                                                  |                                                          |                                                   |                                                                |                                                          |           | поряд                               |                                                                                  |                                      |                                                                         |                                                        |                                    |                                                            |
|                                                   |                                                                                                    |                                                  | прописью                                                 |                                                   |                                                                |                                                          |           | поряд                               |                                                                                  |                                      |                                                                         |                                                        |                                    |                                                            |
|                                                   |                                                                                                    |                                                  | прописью                                                 |                                                   |                                                                |                                                          |           | nopat                               |                                                                                  |                                      |                                                                         |                                                        |                                    |                                                            |
|                                                   |                                                                                                    |                                                  | прописью                                                 | Ma                                                | юса груза                                                      | (нетто)                                                  |           | nopa                                |                                                                                  | прописы                              | 0                                                                       |                                                        | 100                                | 000,000                                                    |
| cero                                              | мест                                                                                                    |                                                  | прописью                                                 | ,<br>Ма<br>Ма                                     | оса груза                                                      | (нетто)<br>(брутто                                       | )         | nopag                               |                                                                                  | прописы                              | 0                                                                       |                                                        | 100                                | 000,000                                                    |
| 3cero                                             | местпрописью                                                                                                    |                                                  | прописью                                                 | )<br>Ma<br>Ma                                     | оса груза<br>оса груза                                         | (нетто)<br>(брутто                                       | )         | nopя                                |                                                                                  | прописы                              | 0                                                                       |                                                        | 100                                | 000,000                                                    |
| lcero                                             | местпрописью                                                                                                    |                                                  | прописью                                                 | )<br>Ma                                           | оса груза<br>оса груза                                         | (нетто)<br>(брутто                                       | )         |                                     |                                                                                  | прописы                              | 0                                                                       |                                                        | 100                                | 000,000                                                    |
| Зсего<br>Трило                                    | местпрописью                                                                                                    |                                                  | рописью                                                  | Ma<br>Ma                                          | оса груза<br>оса груза                                         | (нетто)<br>(брутто<br>_ листа:                           | ))<br>x   |                                     | одовере                                                                          | прописы<br>прописы<br>енности        | 0                                                                       | 0T «                                                   | »                                  | 000,000                                                    |
| Зсего                                             | местпрописью                                                                                                    | n                                                | рописью                                                  | Ма<br>Ма                                          | опеек                                                          | (нетто)<br>(брутто<br>_ листа:                           | ))<br>x   |                                     | о довере                                                                         | прописы<br>прописы<br>енности        | 0                                                                       | OT «                                                   |                                    | 000.000                                                    |
| Зсего<br>Трило<br>Icero                           | мест                                                                                                    | п<br>десяттыс<br>пропись                         | орописью<br>рописью<br>яч рубле<br>ю                     | )<br>Ма<br>ей 00 к                                | опеек                                                          | (нетто)<br>(брутто<br>_ листа                            | ))<br>x   |                                     | о довере<br>2                                                                    | прописы<br>прописы<br>енности<br>    | o<br>o                                                                  | 0T «                                                   |                                    | 000,000                                                    |
| Зсего<br>Ірило<br>Ісего                           | мест                                                                                                    | п<br>десяттыс:<br>пропись                        | орописью<br>рописью<br>ач рубле<br>ю                     | )<br>Ма<br>•й ОО к                                | опеек                                                          | (нетто)<br>(брутто<br>_ листа                            | )<br>x    | 00942                               | о довере<br>?<br>ыданной                                                         | прописы<br>прописы<br>енности        | о с                                                                     | от «                                                   |                                    | 000,000<br>roga                                            |
| Зсего<br>Прило<br>Всего                           | мест                                                                                                    | п<br>десяттыс<br>пропись                         | прописью<br>рописью<br>яч рубле<br>ю                     | МаМа<br>Ма<br>ей 00 к                             | опеек                                                          | (нетто)<br>(брутто<br>_ листа                            | ))<br>x   |                                     | о довере<br>2<br>ыданной                                                         | прописы<br>прописы<br>енности        | о<br>кем (организаци<br>кому (организаци                                | от «<br>кя, должни                                     |                                    | 000,000<br>года<br>0.)<br>0.)                              |
| Зсего<br>Ірило<br>Зсего                           | мест                                                                                                    | п<br>десят тыс:<br>пропись                       | прописью<br>рописью<br>ач рубле<br>ю<br>Иван             | Ма<br>Ма<br>ей 00 к<br>нов И. I                   | сса груза<br>сса груза<br>опеек<br>И.                          | (нетто)<br>(брутто<br>листа:                             | ))<br>x   |                                     | о довере<br>2<br>ыданной                                                         | прописы<br>прописы<br>енности<br>ии  | о<br>о<br>кем (организаци<br>кому (организаци                           | от «<br>1я, должн<br>ия, должн                         | 100<br>                            | 000,000<br>года<br>о.)<br>о.)                              |
| Зсего<br>Ірило<br>Зсего<br>Этпус                  | мест                                                                                                    | п,<br>десяттыс<br>пропись                        | прописью<br>рописью<br>яч рубле<br>ю<br>Иван             | Ма Ма<br>Ма<br>ей 00 к<br>нов И. I<br>расши       | сса груза<br>сса груза<br>опеек<br>И.<br>фровка по             | (нетто)<br>(брутто<br>листа<br>длиси                     | ))<br>x   |                                     | о довере<br>з<br>ыданной<br>руз прин                                             | прописы<br>прописы<br>енности<br>аал | о<br>о<br>кем (организац<br>кому (организац<br>должность                | от «<br>ия, должн<br>ия, должн<br>подг                 | 100<br>                            | 000,000<br>года<br>о.)<br>о.)                              |
| Зсего<br>Ірило<br>Зсего<br>Отпус<br>Лавн          | местпрописью<br>эжение (паспорта, сертификаты и т.п.) на<br>отпущено на сумму <u>Два миллиона триста шесть</u><br>к груза разрешил <u>Заведующий складом</u><br>дотжность<br>зй (старший) бухгалтер<br>к груза произвел Кладовщик                                                              | п,<br>десят тыс<br>пропись<br>подпись            | рописью<br>рописью<br>нч рубле<br>ю<br>Иван<br>Петг      | Ма<br>Ма<br>ей 00 к<br>нов И. I<br>расши<br>расши | опеек<br>И.<br>фровка по<br>П.                                 | (нетто)<br>(брутто<br>_ листа<br>дписи<br>дписи          | >)<br>×   | поря2                               | о довере<br>ыданной<br>руз прин<br>уз получ<br>узополу                           | пропись<br>пропись<br>енности        | о<br>о<br>кем (организаци<br>кому (организац<br>должность<br>должность  | от «<br>ия, должни<br>ия, должни<br>подг<br>подг       |                                    | 000,000<br>года<br>о.)<br>фровка подписи                   |
| Зсего<br>Прило<br>Зсего<br>Отпус<br>Этпус         | мест                                                                                                    | п<br>десят тыс<br>пропись<br>подпись<br>подпись  | рописью<br>рописью<br>ач рубле<br>ю<br>Иван<br>Петр      | Ма<br>Ма<br>Ма<br><br>                            | опеек<br>и.<br>фровка по<br>п.<br>фровка по<br>п.              | (нетто)<br>(брутто<br>листа:<br>длиси<br>длиси<br>длиси  | ×         | поря2<br>N<br>1<br>П<br><br>П<br>гр | о довере<br>з<br>ыданной<br>руз прин<br>уз получ<br>узополу                      | пропись<br>пропись<br>енности        | о<br>о<br>кем (организаци<br>кому (организаци<br>должность<br>должность | от «<br>кя, допжн<br>подг<br>подг                      | 100<br>                            | 000,000<br>года<br>о.)<br>фровка подписи                   |
| Воего<br>Прило<br>Воего<br>Отпус<br>Отпус         | мест                                                                                                    | п<br>десят тыс<br>пропись<br>подпись<br>подпись  | рописью<br>рописью<br>ач рубле<br>ю<br>Иван<br><br><br>  | Ма<br>Ма<br>Ма<br>                                | оса груза<br>опеек<br>И.<br>фровка по<br>п.<br>фровка по<br>п. | (нетто)<br>(брутто<br>_ листа<br>длиси<br>длиси<br>длиси | )x        | поряд<br>N3<br><br>П<br>Гр<br>гр    | о довере<br>ыданной<br>руз прин<br>уз получ<br>уз получ                          | пропись<br>пропись<br>енности        | о<br>о<br>кем (организаци<br>кому (организаци<br>должность<br>должность | от «<br>кя, далжн<br>кя, далжн<br>подг                 |                                    | 000,000<br>года<br>о.)<br>фровка подписи<br>фровка подписи |
| Всего<br>Прило<br>Всего<br>Отпус<br>Отпус         | местпрописью<br>эжение (паспорта, сертификаты и т.п.) на<br>отпущено на сумму <u>Два миллиона триста шесть</u><br>к груза разрешил <u>Заведующий складом</u><br>дотжность<br>к груза произвел <u>Кладовщик</u><br>дотжность                                                                    | п<br>десят тыс:<br>подпись<br>подпись<br>подпись | рописью<br>ач рубле<br>ю<br>Иван<br>Петр                 | Ма<br>Ма<br>                                      | оса груза<br>опеек<br>И.<br>фровка по<br>п.<br>фровка по<br>п. | (нетто)<br>(брутто<br>_ листа<br>длиси<br>длиси<br>длиси | )<br>x    | поряд<br>л.<br>ма<br>пр<br>пр<br>д  | о довере<br>2<br>ыданной<br>руз прин<br>узополу<br>узополу<br>цата пол<br>уза    | пропись<br>пропись<br>енности        | о<br>о<br>кем (организаци<br>кому (организаци<br>должнооть<br>должнооть | от «<br>кя, должн<br>подг<br>подг                      |                                    | 000.000<br>года<br>о.)<br>о.)<br>фровка подписи            |
| Всего<br>Ірило<br>Зсего<br>Этпус<br>Этпус<br>Іата | мест                                                                                                    | п<br>десят тыс<br>пропись<br>подпись<br>подпись  | рописью<br>ач рубле<br>ю<br>Иван<br>Петр                 | Ма<br>Ма<br>+ов И. I<br>расши<br>расши<br>расши   | опеек<br>опеек<br>и.<br>фровка по<br>фровка по                 | (нетто)<br>(брутто<br>листа<br>длиси<br>длиси            | )<br>x    | поряд                               | о довер+<br>2<br>ыданной<br>руз при-<br>уза полу<br>цата пол<br>уза              | пропись<br>пропись<br>енности        | о<br>кем (организаци<br>кому (организаци<br>должность<br>должность      | от «<br>кя, должн<br>мя, должн<br>подг<br>подг<br>года | 100<br>                            | 000,000<br>года<br>о.)<br>о.)<br>фровка подписи            |
| ісего<br>ірило<br>ісего<br>ітпус<br>ітпус         | прописью<br>эжение (паспорта, сертификаты и т.п.) на<br>отпущено на сумму Два миллиона триста шесть<br>к груза разрешил <u>Заведующий окладом</u><br>должность<br>ый (отарший) бухгалтер<br>к груза произвел <u>Кладовщик</u><br>должность<br>отпуска груза « <u>5</u> » <u>Июль</u> 2016 года | п<br>десят тыс<br>пропись<br>подпись<br>подпись  | рописью<br>прописью<br>яч рубле<br>ю<br>Иван<br><br>Петр | Ма<br>Ма<br>•ов И. I.<br>расши<br>расши<br>расши  | опеек<br>и,<br>фровка по<br>п.                                 | (нетто)<br>(брутто<br>листа<br>длиси<br>длиси            | x         | поряд<br><br><br><br><br><br><br>   | о доверн<br>з<br>ыданной<br>ууз прин<br>ууз прин<br>уузополу<br>цата пол<br>ууза | пропись<br>пропись<br>енности        | о<br>о<br>кем (организац<br>кому (организац<br>должность<br>должность   | от «<br>кя, должн<br>подг<br>года                      | 100<br>                            | 000,000<br>года<br>0.)<br>0.)<br>фровка подлиси            |

### ЭКСПОРТ

Для выгрузки документа на локальный компьютер пользователя выполните следующие шаги:

- 1. Откройте документ, который требуется выгрузить.
- 2. В зависимости от нужного типа экспорта наведите курсор на кнопку Меню действий на Панели инструментов и выберите:
  - Просмотр. На странице просмотра наведите курсор на кнопку и выберите в меню кнопки нужный тип экспорта:

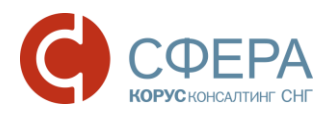

- Скачать для выгрузки файла документа;
- Скачать в PDF для выгрузки файла документа в формате PDF.
- Расширенный экспорт для выгрузки архива, в котором содержатся:
  - о файл документа и подписи отправителя/получателя к нему;
  - о файлы квитанции и подписи к ним;
  - файлы предложений об аннулировании, уведомлений об уточнении и подписи к ним;
  - о протокол передачи документа в электронном виде;
  - печатная форма документа в формате pdf (для структурированных документов).
- Протокол передачи для выгрузки документа, который содержит информацию о ходе передачи документа в системе;
- Экспорт для ФНС для выгрузки архива в требуемом для представления документа в ФНС формате.